# Part 14: FEM-Analysis of a CAD Assembly with MEANS V11

A CAD Assembly from Inventor is loaded with 7 bar internal pressure, how high are the displacements and stresses with FEM System MEANS V11.

#### **CAD-Assembly from Inventor**

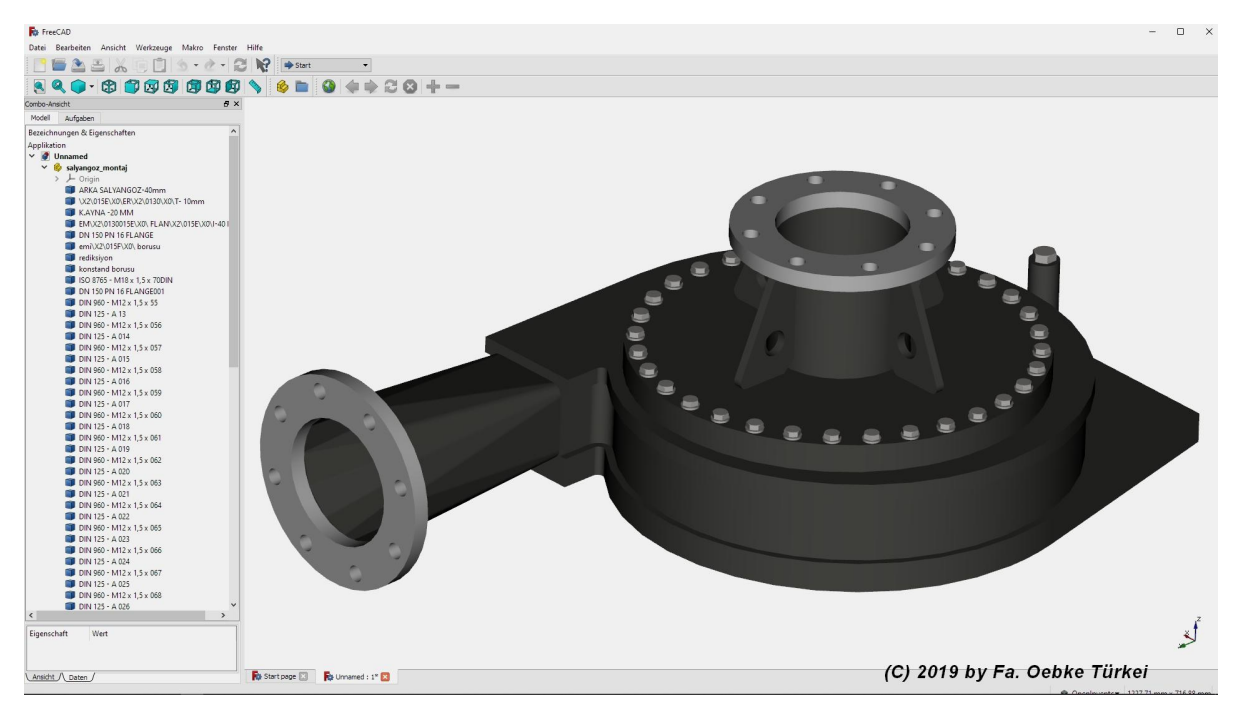

#### Create a Model Part

Now delete all unimportant components such as screws, left flange, sockets in the CAD system and combine the model into a large part and export it as a STEP file.

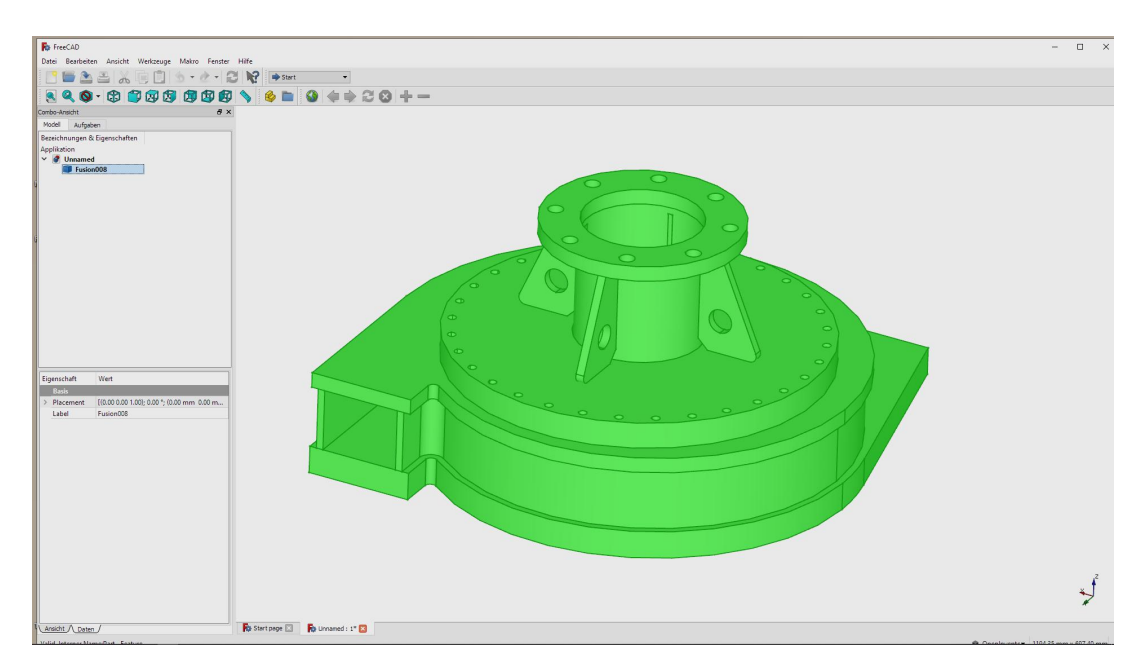

# **STEP Interface**

Now close the CAD System and start the FEM System MEANS V11 to generate a FEM Mesh with the STEP-Model.

| 🖳 FEM-Sys | stem M | IEANS V11   | für DirectX11 |                     |                            |                 |           |                                            |      |
|-----------|--------|-------------|---------------|---------------------|----------------------------|-----------------|-----------|--------------------------------------------|------|
| 0         | 3 8    | <b>()</b> = |               |                     |                            |                 |           |                                            |      |
|           | Datei  | Ansicht     | Netzgen       | erierung FEM-       | Projekt bearbeiter         | FEM-Ana         | alyse Erg | gebnisauswertung Training                  |      |
|           |        |             |               | Zuladen<br>Vereinen | Importieren<br>Exportieren | MEANS-<br>SHELL |           | 1. C:\projekte\kugelventil\Kugelventil.fem |      |
| Neu 15    | Eir    | nladen 🕞    | Sichern 🖓     | Baugruppen 🖓        | Schnittstelle 🕞            | Extern 🕞        | Pfade 🕞   | Zuletzt geöffnete FEM-Projekte             | , Fa |

Select the "Mesh Generation" tab and "New" to create a new FEM project.

| ROJECT                                          | — | × |
|-------------------------------------------------|---|---|
| ③ 3D Tetrahedral Meshing with STL, STEP or IGE  | s |   |
| ○ 2D Triangle Meshing with DXF                  |   |   |
| ○ 2D QUAD Meshing with STEP or Triangles        |   |   |
| O 2D Extrudates in Z direction to 3D Structures |   |   |
| O Mesh manipulations or edit Element groups     |   |   |
| O Create a new Model with Beam-Line-Modus       |   |   |
| O Mesh Generation for Container or Silos        |   |   |
|                                                 |   |   |
| NEW PROJECT                                     |   |   |
|                                                 |   |   |

Select "3D Tetrahedral Meshing with STL, STEP or IGES

A dialog box appears, showing the following CAD formats:

STL consists of a triangular outer shell for 3D mesh generationSTEP consists of solid elements and is the most suitable 3D formatIGES like STEP format but not so common anymore

Select the STEP file from the FEM-Projects/New-Directory or with "Browser" and click on the button "Start Mesh generator No. 2 with CAD File" to display it in the mesh generator.

| 3D-Netzgenerator                                |                                   |                            | -          |         |
|-------------------------------------------------|-----------------------------------|----------------------------|------------|---------|
| Directory: C:\projekte\oebk                     | .e\neu\                           |                            |            | Browser |
| STEP                                            |                                   |                            | SCILL      | Default |
| () STE                                          | U IGES                            | O SIE/ASI (A               | Jon y      | Help    |
| vereinfacht_ohne_schraube                       | n_part_cf.stp                     |                            |            |         |
|                                                 |                                   |                            |            |         |
| STL-Optimierer                                  | antara tanan karat                | Line Dilet Alexandri Al    | 00000      |         |
| mit allen Tests                                 | mieren iassen (empro              | nien z.b. dei Absturz in N | GSOIVe)    |         |
| 3D-Netzgenerator Nr. 2 mit                      | STI -/STEP-/IGES-F                | ile starten                |            |         |
| Netzgenerator Nr. 2 mi                          | it CAD-File starten               | mit Fehleranzeige/R        | ecent File | Hinweis |
|                                                 |                                   |                            |            |         |
| - 3D-Netzoenerator Nr. 3 mit                    | STI -File starten                 |                            |            |         |
| - 3D-Netzgenerator Nr. 3 mit<br>Netzgenerator N | STL-File starten                  | Netzdichte: 0              | ~          | Hinweis |
| 3D-Netzgenerator Nr. 3 mit<br>Netzgenerator N   | STL-File starten<br>Ir. 3 starten | Netzdichte: 0              | ~          | Hinweis |

The STEP File can be seen in the mesh generator and can be rotated as required.

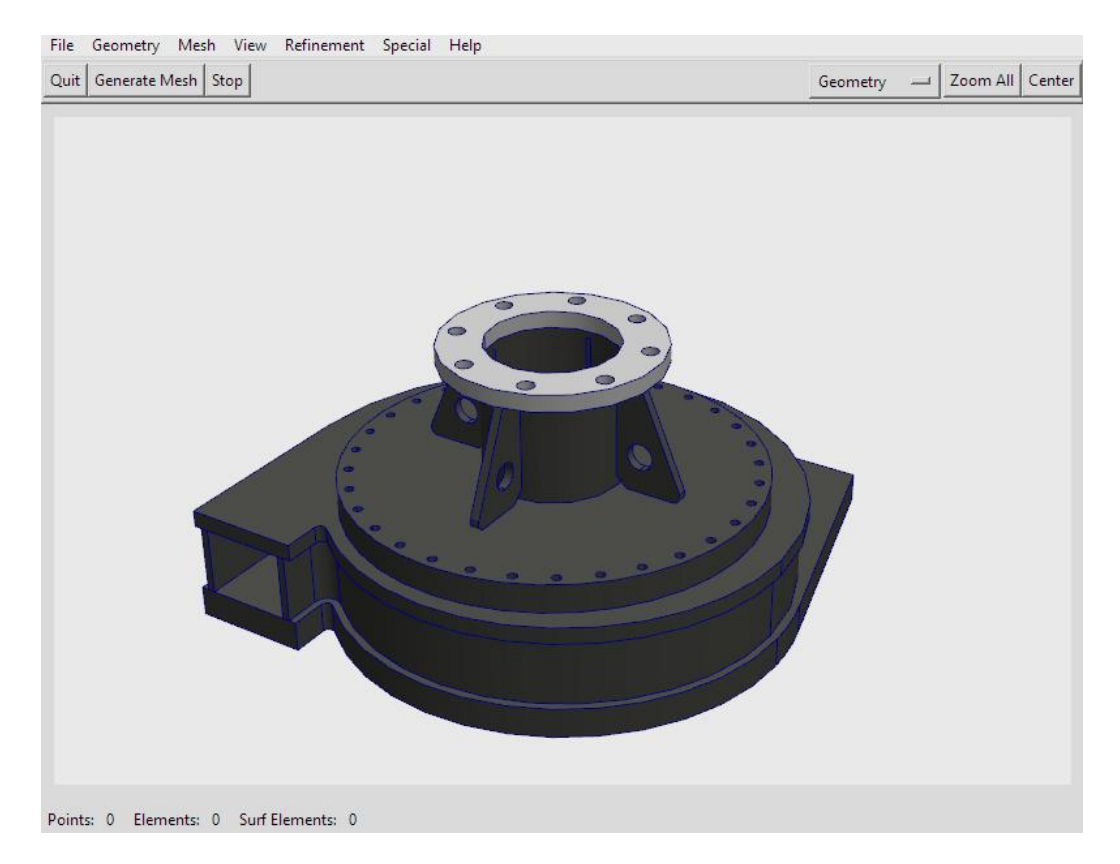

Select the menu "Mesh" and "Meshing Options" and generate with the mesh density "moderate" and the menu "Generate Mesh" a FEM Model with tetrahedral elements.

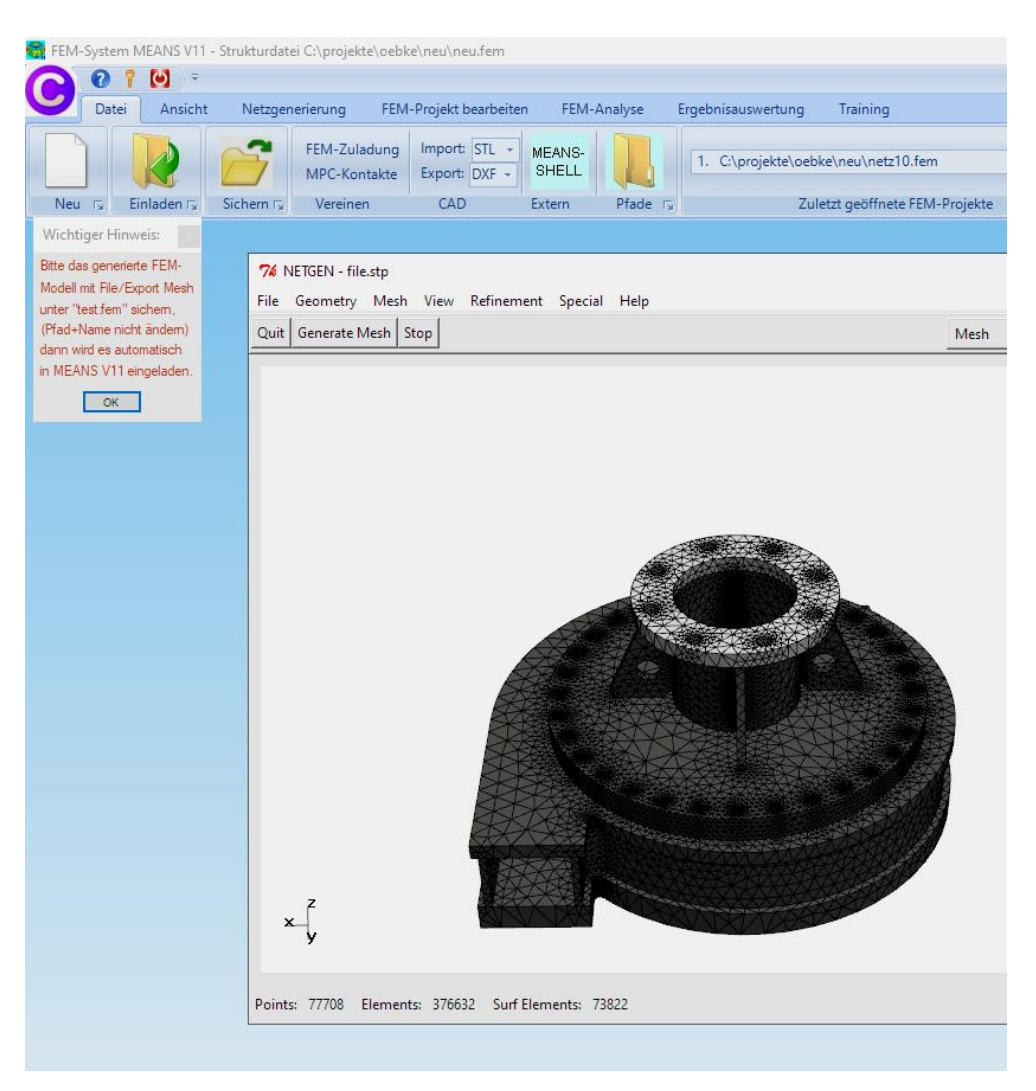

After the mesh generation, the mesh must be exported to MEANS V11 with name "**test.fem**". Select "File" and "Export Mesh" and save it into the Debug/Mesh Path.

| File Geometry Mesh View                                         | Refinement                                                       |
|-----------------------------------------------------------------|------------------------------------------------------------------|
| Load Geometry <l><g><br/>Save Geometry<br/>Recent Files</g></l> | •                                                                |
| Load Mesh <i><m><br/>Recent Meshes</m></i>                      | •                                                                |
| Save Mesh <s><m><br/>Merge Mesh<br/>Import Mesh</m></s>         | please export the generated                                      |
| Export Mesh<br>Export Filetype                                  | model with the name "test.fem"<br>into the default Mesh-Debug-Pa |

# Surface model

After mesh generation, the surface model is created with the option "very course" with 119 faces. The surface model now makes it possible to select the surfaces for the boundary conditions and surface loads or to view and edit the model from the inside.

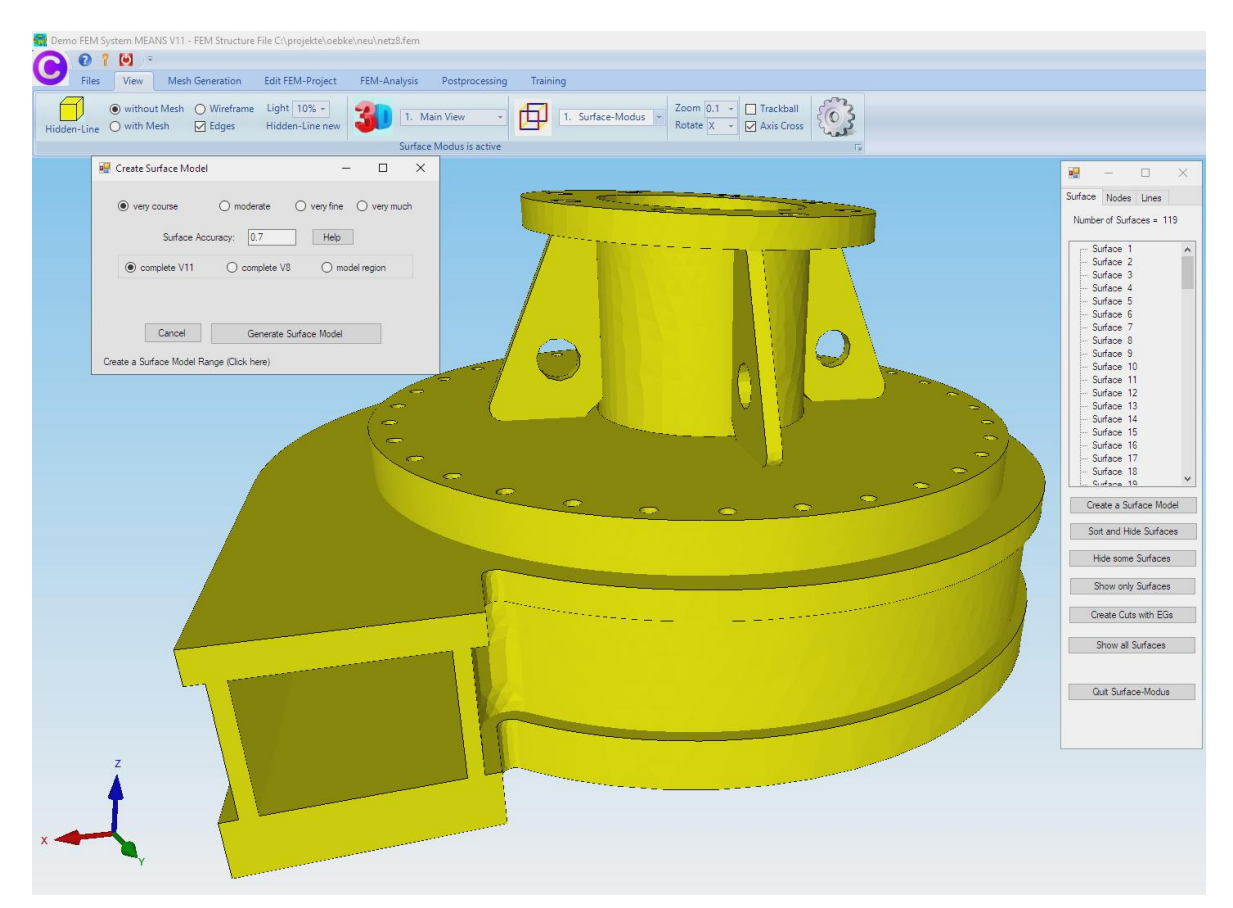

### **Create Boundary Conditions**

Select register "Edit FEM Project" and click on the "Boundary Condition" icon to clamped fix the model to his flanges.

Select "Create BC's" and click on the clamped surfaces. Finally, select "Create" in the Selectbox to create the RBs

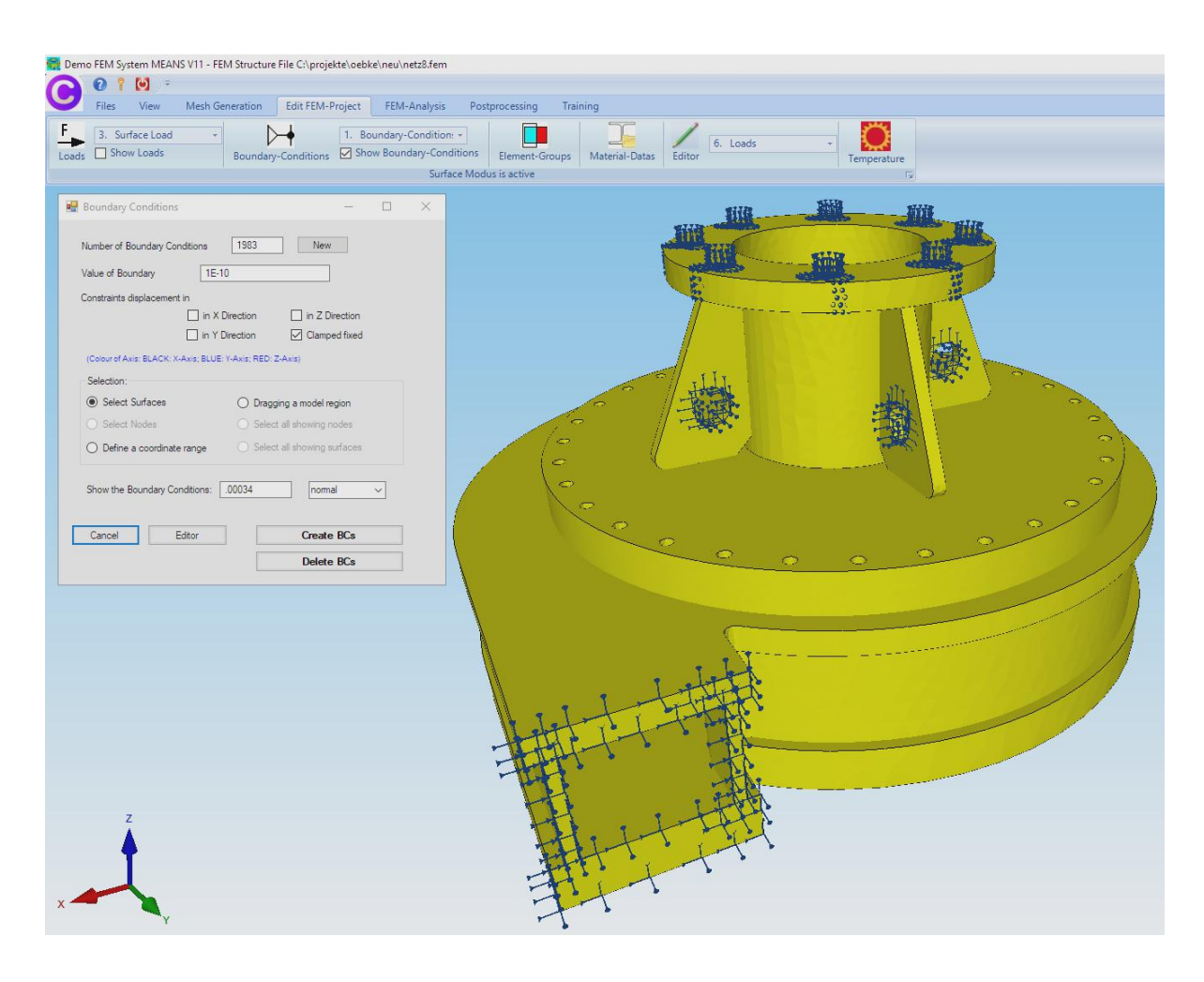

## **Create the Pressure Loads**

The casting is loaded with a pressure load of 7 bar or 0.7 MPa in the inside. First, the surfaces for the pressure must be determined. Select the register "View" and menu "Switch Surfaces ON/OFF"

|         | 0 1    | <b>()</b> =               |                               |                                |                |                   |           |    |                    |     |
|---------|--------|---------------------------|-------------------------------|--------------------------------|----------------|-------------------|-----------|----|--------------------|-----|
| 2       | Files  | View                      | Mesh Generation               | Edit FEM-Project               | FEM-Analysis   | Postprocessin     | g Trainin | 9  |                    |     |
| Hidden- | Line ( | ● without №<br>● with Mes | Aesh ○ Wireframe<br>h ☑ Edges | Light 10% +<br>Hidden-Line new | <b>31</b> 1. M | lain View         |           | 1. | Surface-Modus      | Zo  |
|         |        |                           |                               |                                | Surfac         | e Modus is active |           | 2. | Node-Modus         |     |
|         |        |                           |                               |                                |                |                   |           | 2  | Line-Modus         |     |
|         |        |                           |                               |                                |                |                   |           |    | Line modus         |     |
|         |        |                           |                               |                                |                |                   |           | 4. | Create Surface Mod | lel |

In the new left dialogbox select "Hide all Surfaces" to switch OFF all surfaces. Then switch ON the surfaces 3, 10, 20, 26 and 40 and note this 5 surfaces for the next step. Then select again "Show all surfaces".

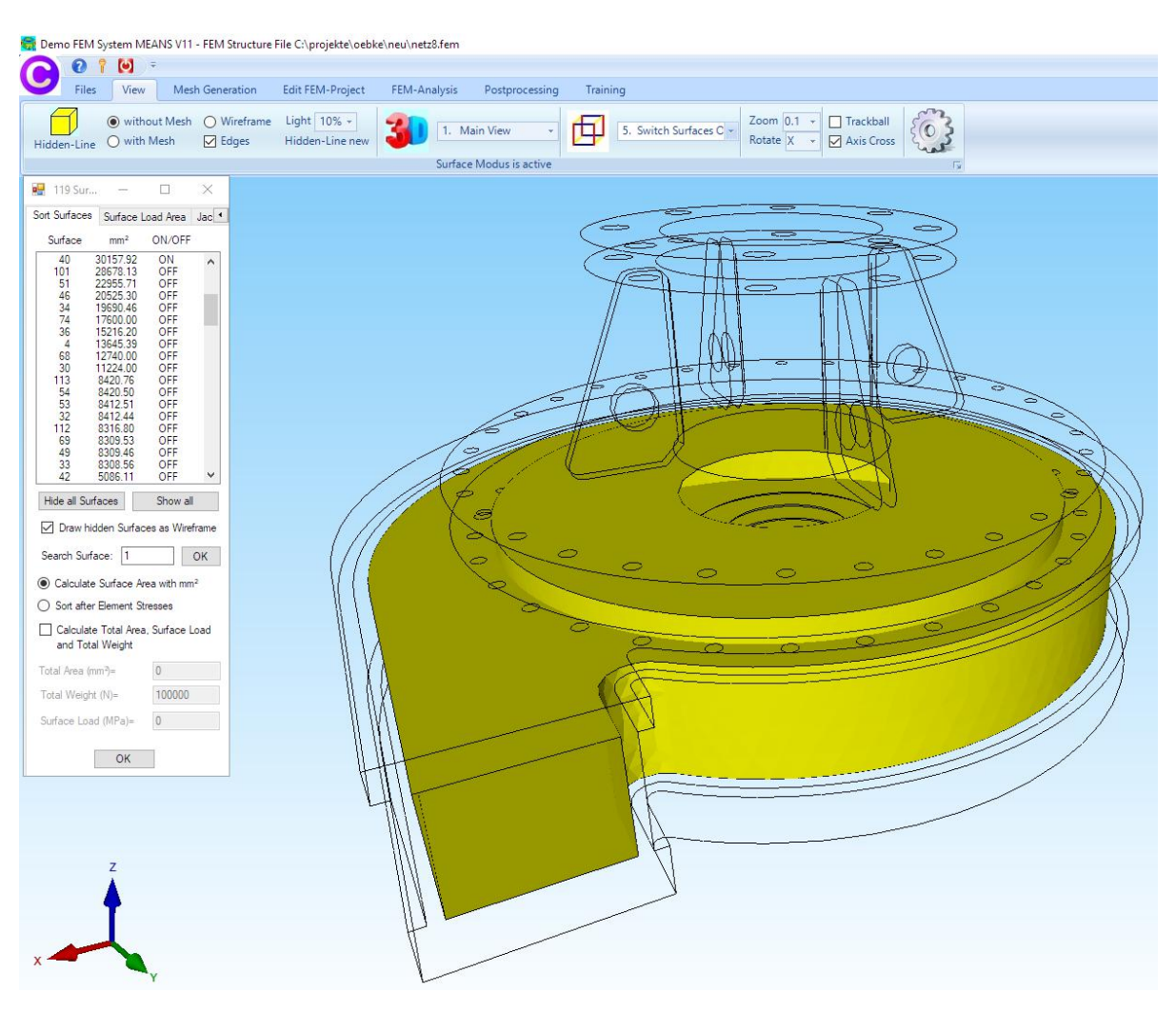

Select register "Edit FEM-Project" and "Surface Load" to create the surface load in the inside.

|     | Files | View Mesh G      | eneration | Edit FEM-F       | Project     | FEM-Ana       | alysis       | Postprocessing      | Trainii |
|-----|-------|------------------|-----------|------------------|-------------|---------------|--------------|---------------------|---------|
|     | 3.    | Surface Load     |           | →                | 1. Bou      | undary-Con    | dition: +    |                     |         |
| ads | 1.    | Point Load       | Boundary  | -Conditions      | Show        | w Boundary    | -Conditio    | ons Element-G       | roups   |
|     | 2.    | Line Load        | 1         |                  |             |               | Surface      | Modus is active     |         |
|     | 3.    | Surface Load     | 1         |                  |             |               |              |                     |         |
|     | 4.    | Centrifugal Load | 🖳 1       | oads             |             |               |              |                     | ×       |
|     | 5.    | Gravitation Load |           |                  |             |               |              | -                   |         |
|     | 6.    | Temperature Load | Ci        | irrent Loadcas   | e 1         |               | • +          | 1                   |         |
|     | 7.    | Nonuniform Loads | Nu        | imber of Loads   | 0           |               | New          |                     |         |
|     | 8.    | Edit Load Case   | V=        | lue of Load      | 7           |               |              |                     |         |
|     | 9,    | Editor           | ve        | ide of Load      | ./          |               | (for         | example: MPA)       |         |
|     |       |                  | (Co       | our of Axis: BLA | CK: X-Axis; | BLUE: Y-Axis; | RED: Z-Ax    | is)                 |         |
|     |       |                  |           | ) Select Surfac  | ces         | C             | ) Draggin    | g a model region    |         |
|     |       |                  | C         | ) Select Node    | s           | 0             | ) Select a   | Il showing nodes    |         |
|     |       |                  | C         | ) Define a coo   | rdinate ran | ige 🤇         | ) Select a   | II showing surfaces |         |
|     |       |                  |           | Calcula          | ate Surface | e Load Value  | e (MPA) froi | m Load (N)          |         |
|     |       |                  |           | Cancel           | Edi         | tor           | Create       | Surface Load        | 1       |
|     |       |                  |           |                  |             | Г             | Del          | lete Loade          | 1       |

Enter the value "0.7" and select "Create Surface Load"

Now click on the surfaces in the right window one by one on 3, 10, 20, 26 and 40. These are displayed in the selectbox, where "Generate" generates the surface load.

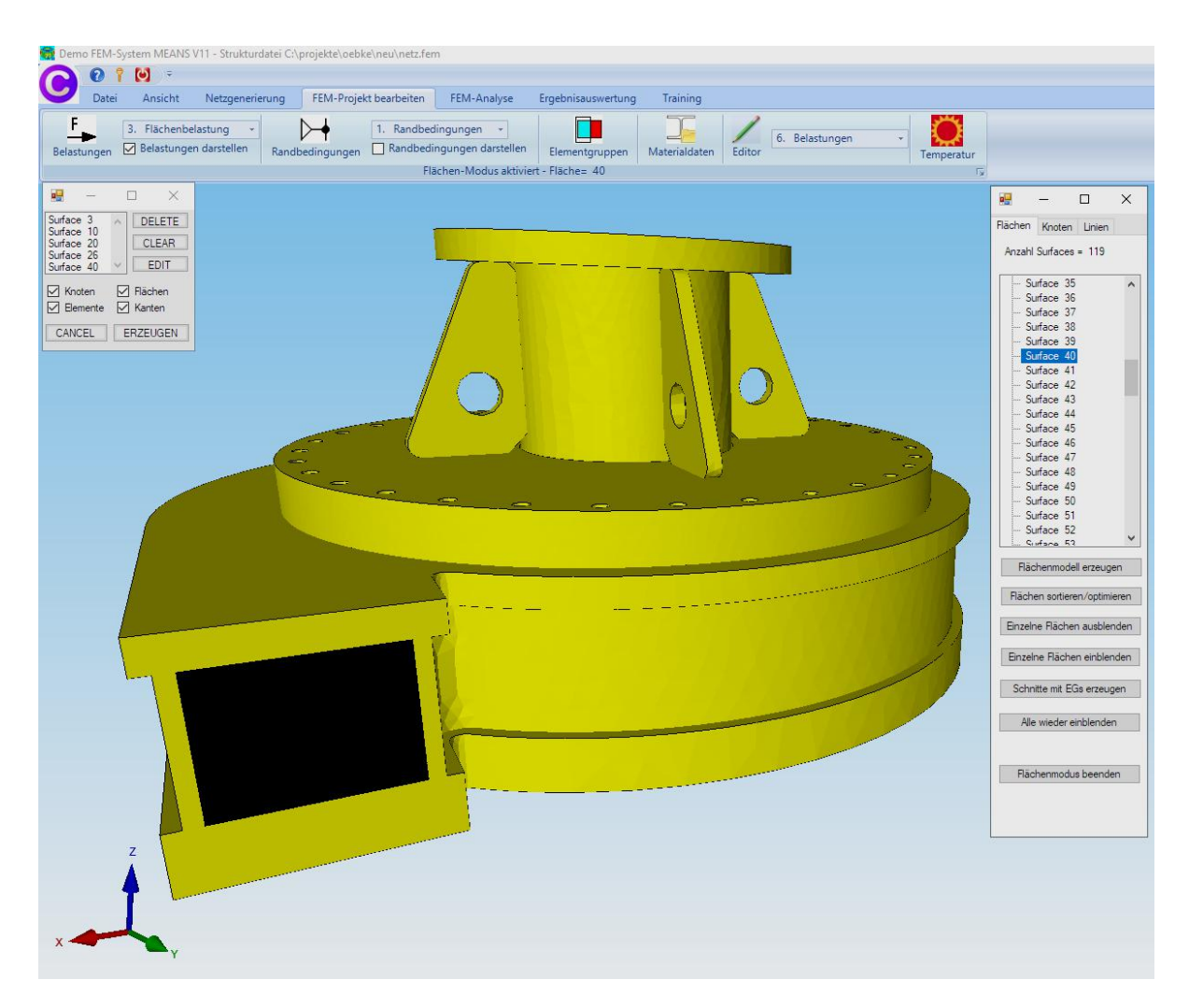

# **Material Datas**

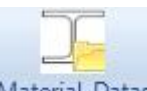

Select register "Edit FEM-Project" and select the icon Material-Datas to enter the Material Datas such as Young's modulus and Poisson's Ratio for Steel is always preset.

| 🙀 De | mo FEM System ME                                                  | ANS V11 - FEM Struct              | ure File C:\projekte\                   | bebke\ne        | eu\netz8.fem                              |                                        |                     |
|------|-------------------------------------------------------------------|-----------------------------------|-----------------------------------------|-----------------|-------------------------------------------|----------------------------------------|---------------------|
| 0    | 0 ? 🕑                                                             | ÷                                 |                                         |                 |                                           |                                        |                     |
| U    | Files View                                                        | Mesh Generation                   | Edit FEM-Proje                          | ct F            | EM-Analysis                               | Postprocessing                         | Training            |
| Load | 3. Surface Loa<br>ds Show Loads                                   | ad +<br>Bound                     | I., I., I., I., I., I., I., I., I., I., | Bound<br>Show B | ary-Condition:<br>oundary-Condi<br>Surfac | tions Element-Gro<br>e Modus is active | Dups Material-Datas |
| 🔜 E  | dit Material Datas                                                |                                   | - 🗆                                     | ×               |                                           |                                        |                     |
|      | Name                                                              | Material Datas                    | 8                                       |                 |                                           |                                        |                     |
| •    | Youngs modulus                                                    | 161500                            |                                         |                 |                                           |                                        |                     |
|      | Poisson Ratio                                                     | .3                                |                                         |                 |                                           |                                        |                     |
|      | Density                                                           | 7.8E-06                           |                                         |                 |                                           |                                        |                     |
|      | Heat Coefficient                                                  | 1.2E-05                           |                                         |                 |                                           |                                        |                     |
|      |                                                                   |                                   |                                         |                 |                                           |                                        |                     |
| Ele  | ement Group: 1<br>Isotrop<br>Material Data Ba<br>Copy Material Da | Element TET4<br>O Anisotrop<br>se | с<br>ОК                                 | >               |                                           |                                        |                     |

# **FEM-Analysis**

Before the FEM Analysis, always save the model with "Files" and "Save" under a name in the project directory.

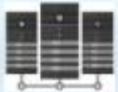

Select FEM-Analysis and "1. Statics" and click on the solver icon to start the FEM-Analysis with the Dr.Kühn-Solver or with the Quick-Solver.

|   | View        | Mesh Genera  | tion Edit FEM-Proj | ect FEM-Ana     | alysis Pos       | tprocessing  | Training |   |
|---|-------------|--------------|--------------------|-----------------|------------------|--------------|----------|---|
| 1 | . Statics   |              | Select FEM-Solver  | Structure Mode  |                  |              |          |   |
|   | 1. Statics  |              |                    | woder Dimensi   | UIIS             |              |          |   |
|   | 2. Dynamic  | s            | Select FEM IS      | Structure Inf   | O GI FEM         | Assistent 🕞  |          |   |
| 3 | 3. Tempera  | ture         |                    |                 |                  |              |          |   |
| 4 | 4. Buckling |              |                    |                 |                  |              |          |   |
| 1 | 5. Geometr  | ic Nonlinear |                    |                 |                  |              |          |   |
|   | 6. Contact- | Analysis     |                    |                 |                  |              |          |   |
|   | 7. Material | Nonlinear    |                    |                 |                  |              |          |   |
| 8 | 8. Formopt  | imization    | 🔡 Finite Elemer    | nt Analysis     |                  | ~            |          |   |
|   |             |              |                    | Step 1: 5       | Starting FEM An  | alysis       |          | ] |
|   |             |              |                    | Step 2: S       | tarting Postproc | essing       |          |   |
|   |             |              |                    | Step 3: Refiner | ment of the Elem | ent Stresses |          |   |
|   |             |              | Selec              | t FEM Solvers   |                  | Define Res   | ults     |   |
|   |             |              |                    |                 |                  |              |          |   |

For larger FEM structures over 100,000 elements, choose the faster Quick-Solver with three options for precision.

In the Quick-Solver, select "convert C3D4-> C3D10 ..." to perform the FEM analysis with the very accurate quadratic TET10 tetrahedral elements.

| 🖶 INP-Interface for FE- | Solvers —                                                                                                    |                   | ×  |
|-------------------------|----------------------------------------------------------------------------------------------------|-------------------|----|
| High Precision          | <ul> <li>show and solve with C3D4 (4-node linear tetrahedral elements)</li> <li>show C3D4 and solve intern with a refining mesh of 8 x C3D4</li> <li>convert C3D4 -&gt; C3D10 and show and solve with C3D10</li> </ul> | $\langle \rangle$ | 5. |
| Path for INP-Solver:    | C:\Program Files\FEM-System_MEANS_V11\Debug\inpsolver\inpsolver64bit.c                                                                                                    | Browser           |    |
|                         | Select Solver   In-Core-Solver  Out-of-Core-Solver                                                                                                    |                   |    |
|                         | Start FEM-Solver with INP-Interface                                                                                                    |                   |    |
|                         | Settings Help + Infos Cancel                                                                                                    |                   |    |

| FEM-Projekt: C:\pro<br>Bitte warten: FEM-Ar                                                                      | njekte∖300x300_IPE-Profil\statik\tet4<br>nalyse von 122329 Elementen und 220089 Knotenpunkten |         |
|----------------------------------------------------------------------------------------------------|-----------------------------------------------------------------------------------------------|---------|
|                                                                                                    | Postprocessing MEANS V11 wieder starten                                                       |         |
|                                                                                                    | Rechenzeit: 0:0:0:8:838                                                                       | Abbruch |
| plastic data<br>orientations:<br>amplitudes:<br>data points i<br>print request<br>transformatio<br>property card | points per material: 0<br>0<br>2<br>n all amplitudes: 2<br>cs: 2<br>ons: 0<br>ls: 0           |         |
| STEP<br>Static analysis<br>Decascading the<br>Determining the                                                    | 1<br>was selected<br>MPC's<br>structure of the matrix:                                        |         |

After a calculation time of a few minutes or even longer with the "Out-of-Core-Solver" a short tone signal can be heard, now the menu "Start Postprocessing MEANS V11" is enabled again and you can start the postprocessor for the result evaluation.

# Postprocessing

# Select the tab "Postprocessing" and click on the Icon Postprocessor for the result evaluation automatically.

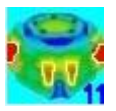

to start the

| 🖊 Files View N   | lesh Generation                        | Edit FEM-Project                                                                                                    | FEM-Analysis             | Postprocessing                          | Training                   |                  |
|------------------|----------------------------------------|----------------------------------------------------------------------------------------------------|--------------------------|-----------------------------------------|----------------------------|------------------|
| Show Results     | Displacement-Fac<br>Pick, Search Value | ctor Legend 1<br>es Diagram 1                                                                                                    | • Value-A                | Animation - Li                          | st FEM-File<br>st STA-File | FKM-Richtlinie f |
| Postprocessing 🕞 | Factor/Values                          | s 🗔 Legend/Dia                                                                                                    | agram 🗐 🖌 Ani            | mations 🕞                               | List Files 🕞               | Fatique-Anal     |
|                  | 🖳 Postp                                | rocessing                                                                                                    |                          |                                         | X                          | 1                |
|                  | Results:<br>Cor<br>Noi<br>Ele          | ntour of Displacement<br>dal Stress Contour<br>ment Stress Contour                                                                                                    | Load C<br>〇 Rea<br>〇 Con | ase: 1  v inction Forces tour of Forces |                            |                  |
|                  | Accurac                                | y:                                                                                                    | D                        | isplacement Factor                      |                            |                  |
|                  | Į                                      |                                                                                                    | Edi                      | t Colours for Legend                    |                            |                  |
|                  | Select F                               | Result Component:<br>von Mises Stress<br>Normal Stress Sigma<br>Normal Stress Sigma<br>Shear Stress Tau xy<br>Shear Stress Tau zy<br>Shear Stress Tau zx<br>Shear Stress Tau zx<br>Shear Stress Tau zx<br>Shear Stress Tau zx<br>Shear Stress Tau zx<br>Shear Stress Tau zx | x<br>y<br>z<br>1<br>2    |                                         |                            |                  |

#### The following Result Evaluations are available:

- Contour of Displacments
- Nodal Stress Contour
- Element Stress Contour
- Reaction Forces
- Contour of Forces

## **Displacements in Z-Direction**

Max. Displacements in Z-Direction = 0.33 mm (with a Displacement Factor = 500)

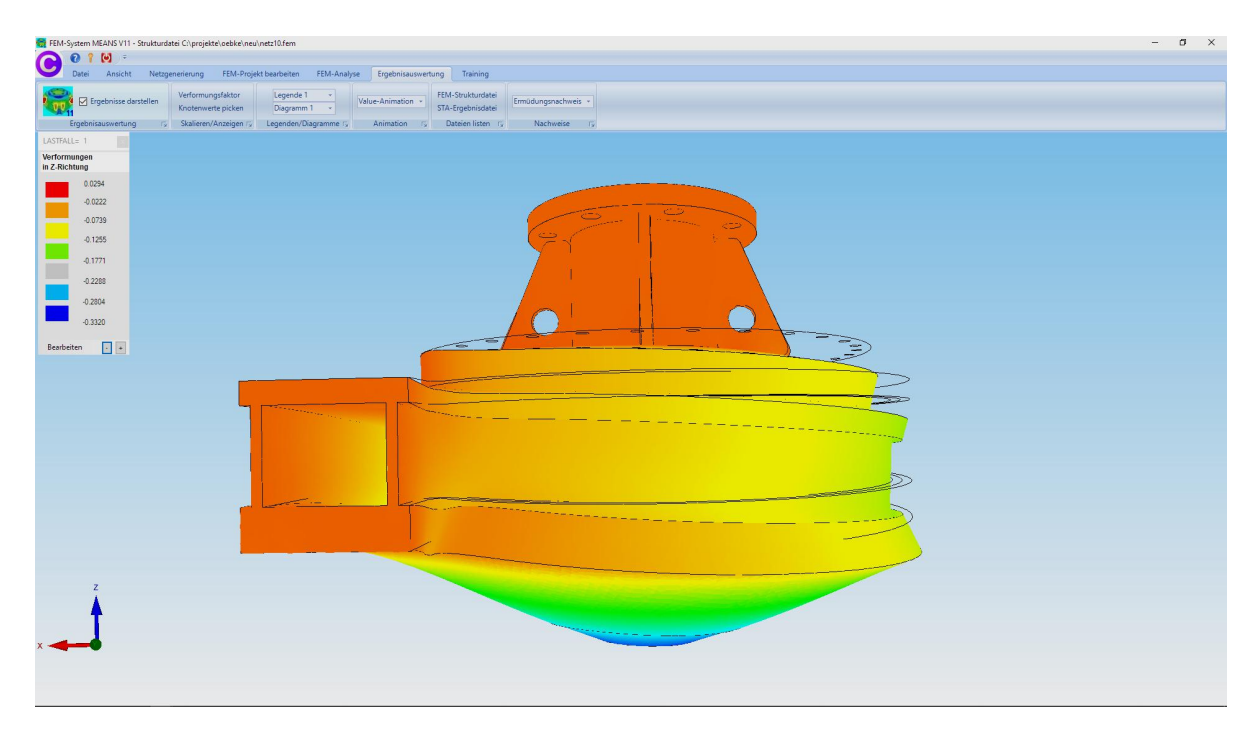

### v.Mises Stresses

Max. v.Mises-Stresses = 157 MPa

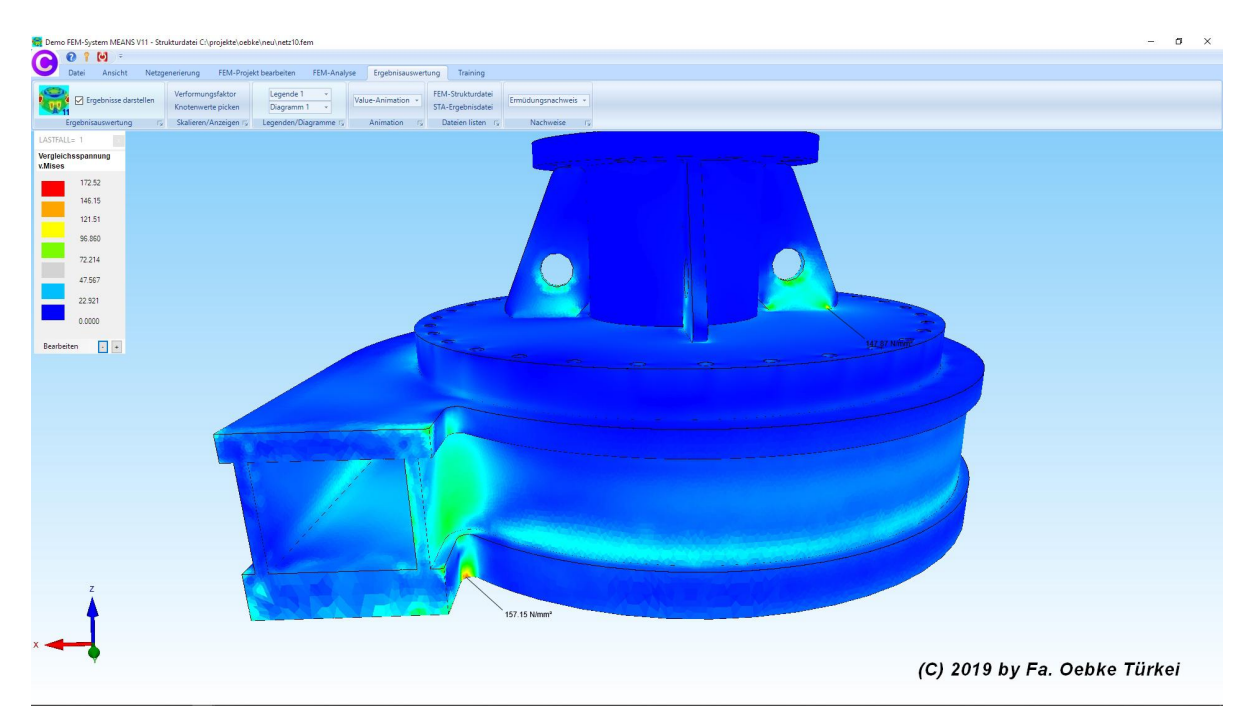

# Model-Cut

Create a Model-Cut with a new Element Group 2 and with a define range.

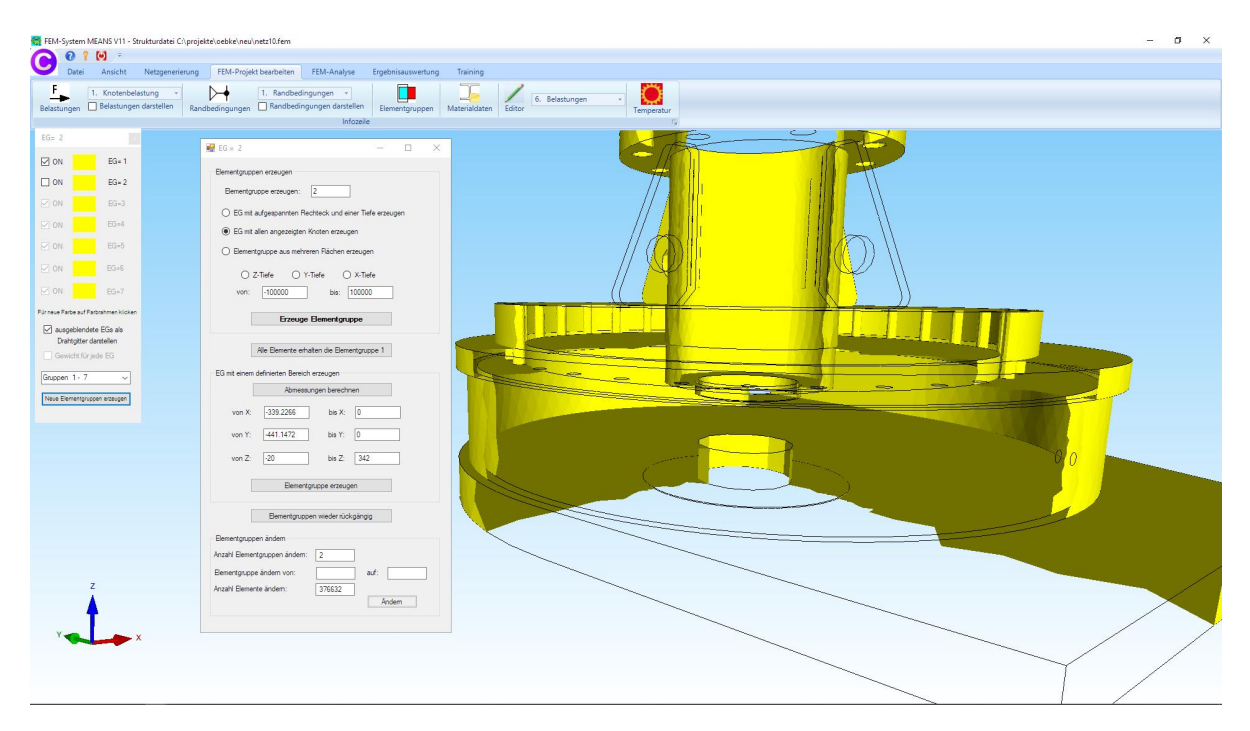

### v.Mises Stresses

Max. v.Mises-Stresses = 157 MPa

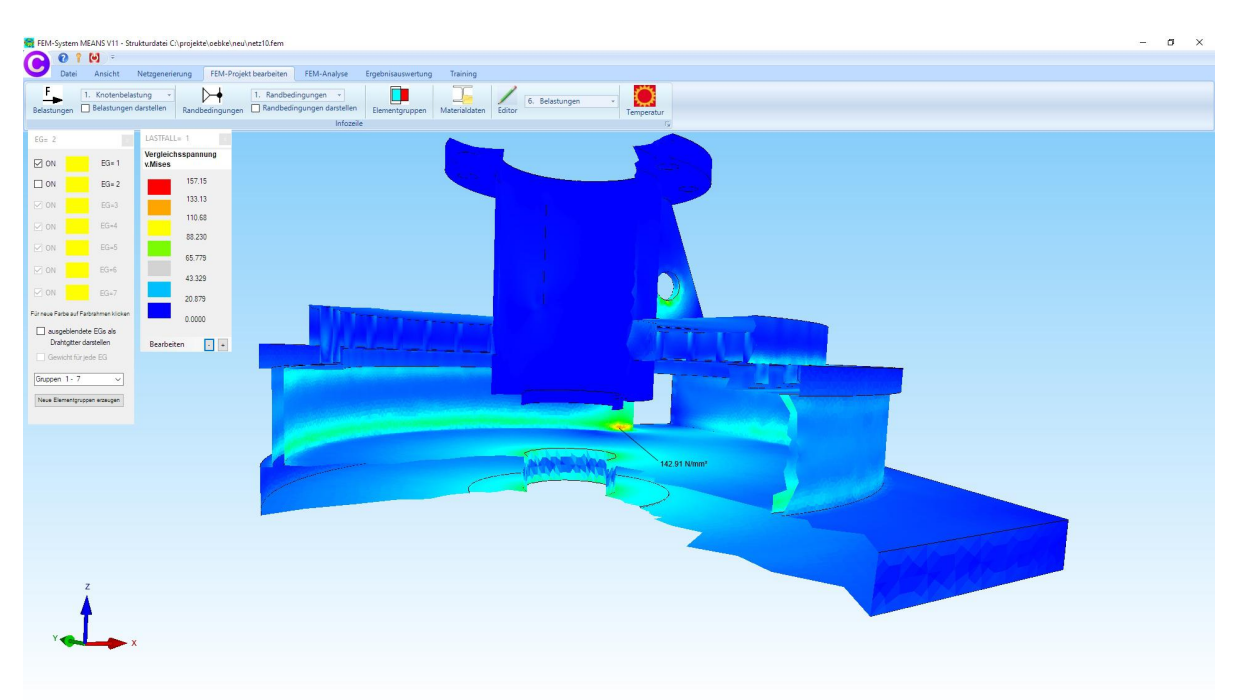